## **Evaluating Applications in Grad Slate**

To begin evaluating the application that have been assigned to you in Slate, go to <a href="https://gograd.ou.edu/reader">https://gograd.ou.edu/reader</a>

- Log in using your OUNetID and regular password
- Select the Academic Unit Review workflow

| Slate Reader | 2 | <b>₽</b> | <b>*</b> |                |               | 9  | ¢                             |    | Search |
|--------------|---|----------|----------|----------------|---------------|----|-------------------------------|----|--------|
|              |   |          |          | Rea<br>Applica | der<br>ations | Ac | Workflow<br>ademic Unit Revie | ew |        |
|              |   |          |          |                |               |    |                               |    |        |

Slate by Technolutions (University of Oklahoma Graduate Admissions)

• You will see the Reader Home page.

| slate    | Hello, Amy Shaw. |                                                                                                    |
|----------|------------------|----------------------------------------------------------------------------------------------------|
| Home     |                  | The Slate Reader                                                                                                    |
| Browse   |                  | Navigating the Interface                                                                                                    |
| Search   |                  | The Slate Reader is designed to be navigated using both<br>the mouse and keyboard. While some users may be<br>accustomed to using only the mouse to navigate web<br>pages, using keyboard shortcuts enables faster navigation,                                                                                                    |
| Queue    |                  | and we've included several keyboard shortcuts in the Slate<br>Reader to help you move through applications quickly.                                                                                                    |
| Recent   |                  | Using the Mouse                                                                                                    |
| Share    |                  | Click tabs in the left panel to change sections     Double dick on a page to zeem in                                                                                                    |
| Classify |                  | Right-click on a page to zoom out     Click-and-drag to move within/between pages                                                                                                    |
| Help     |                  | Using the Keyboard                                                                                                    |
| Exit     |                  | <ul> <li>Arrow Keys: maye updown/ldfright</li> <li>PQ UP(PD Down: page top page down</li> <li>+/~: 200m in, 200m out</li> <li>Tab: next section in index</li> <li>Shift + Tab: previous section in index</li> <li>1-9: display 1st tab. 201 dtab, etc. in index</li> <li>Crirl + Leff/Right Arrow: rotate page (Mac)</li> <li>Shift + H: toggle highlight remover</li> <li>H: toggle highlight editor</li> <li>H: toggle highlight ender</li> <li>H: toggle display of queue</li> <li>R: toggle display of queue</li> <li>Stoggle display of Review Form / Send to Bin</li> <li>Stogle display of Review Form / Send to Bin</li> <li>Esc: close open panels, return to first section</li> </ul> |

• To evaluate the applications that have been assigned to you, click on **Queue**.

| $\leftrightarrow \   \ni \   {\tt G}$ | gograd.ou.edu/manage/reader/?r=%2fmanage%2f8tb=ee33549f-6151-4500-9d40-c6ab1999d9c78ttab=queue |          |            |           |               |               |                                      |                         |                | \$                                  | <b>e</b> :    |        |     |
|---------------------------------------|------------------------------------------------------------------------------------------------|----------|------------|-----------|---------------|---------------|--------------------------------------|-------------------------|----------------|-------------------------------------|---------------|--------|-----|
| slate                                 | Queue (3)                                                                                      |          |            |           |               |               |                                      |                         | Build Query    | Classify Refresh Ren                | nove from Que | 1e (0) |     |
| Home                                  | Sooner ID                                                                                      | App Tags | Entry Term | Submitted | Name          | Major<br>Code | Major Description                    | Bin                     | Person<br>Tags | Search                              |               |        | 1 – |
| Browse                                | <ul> <li>Amy Shaw,</li> <li>Emilie Gordon</li> </ul>                                           |          | Fall 2020  | 09/06/19  | Durden, Tyler | M805          | Public Administration - Tulsa Campus | Ready for Academic Unit | Has D          | All Bins                            |               | •      | J   |
| Search Queue                          | <ul> <li>Amy Shaw,<br/>Emilie Gordon,<br/>User Test</li> </ul>                                 |          | Fall 2019  | 06/24/19  | Testing, Just | M850          | Spanish - Norman Campus              | Ready for Academic Unit | First          | Default<br><b>Y</b> Filter NOT ( OR | )             | •      | ]   |
| Recent                                | <ul> <li>Amy Shaw,<br/>Mike Jenkins</li> </ul>                                                 |          | Fall 2020  | 08/01/19  | Testing, Matt | D005          | Adult and Higher Education, PhD - N  | Ready for Academic Unit | Test           |                                     |               |        |     |
| Share                                 |                                                                                                |          |            |           |               |               |                                      |                         |                |                                     |               |        |     |
| Classify                              |                                                                                                |          |            |           |               |               |                                      |                         |                |                                     |               |        |     |
| Help                                  |                                                                                                |          |            |           |               |               |                                      |                         |                |                                     |               |        |     |
| Exit                                  |                                                                                                |          |            |           |               |               |                                      |                         |                |                                     |               |        |     |
|                                       |                                                                                                |          |            |           |               |               |                                      |                         |                |                                     |               |        |     |

- Click on the first application in your Queue. Once it opens you will see the following:
  - Left navigation column shows the application and credentials associated with the application.
    - You may navigate through the application and credentials by clicking the credentials in the left navigation
    - If the credentials in the left navigation pane are grayed out then they have not been submitted.
  - The center pane this where you can view the application and credentials.
    - The document in the center pane changes as you click on credentials in the left navigation column.

| clata          | 461514028 Durden, Tyler |            |                     |                                                       | Has Duplicat | e Test Record Search                                                                                                    | <del>-</del>                                  |
|----------------|-------------------------|------------|---------------------|-------------------------------------------------------|--------------|----------------------------------------------------------------------------------------------------|-----------------------------------------------|
| Sidle          | 1 / 6, Application      |            |                     |                                                       |              |                                                                                                    |                                               |
| Application    | Left Navigation pane    |            |                     | ·                                                     |              |                                                                                                    |                                               |
| Transcripts    |                         |            | Biographical li     | itormation                                            |              | Program Select                                                                                                    | ion                                           |
| Statement of P |                         |            | Biographical        |                                                       |              | Form Title                                                                                                    | Program Selection                             |
|                |                         |            | First Name          | Tyler                                                 |              | University of Oklahoma Histor                                                                                                    | у                                             |
| Resume / CV    | -                       |            | Last Name           | Durden                                                |              | lave you ever been admitted to                                                                                                    | Yes                                           |
|                |                         |            | Sex                 | Male                                                  |              | he University of Oklahoma?                                                                                                    |                                               |
| Letters of Rec |                         |            | Birthdate           | 01/01/1979                                            |              | Which campus(es) were you<br>admitted to? (Select all that                                                                                                    | Norman - Main Campus                          |
|                |                         |            | Birthplace          | United States                                         |              | apply)                                                                                                    |                                               |
| Writing Sample |                         |            | Contact             |                                                       |              | After your admission, did you                                                                                                    | Yes                                           |
|                |                         |            | Email               | emilie.gordon@ou.edu                                  |              | enroll and attend classes at the                                                                                                    |                                               |
| Review Forms   |                         |            | Phone               | +1 405-325-7752                                       |              | Program and Entry Term                                                                                                    |                                               |
|                |                         |            | Mailing Address     | 721 Elm Ave<br>Norman, OK 73019-2100<br>United States |              | Select your primary program                                                                                                    | Tulsa<br>Public Administration - Tulsa Campus |
| Misc. Docs     |                         |            | Permanent Address   | 721 Elm Ave<br>Norman, OK 73019-2100<br>United States |              | How did you hear about this degree program?                                                                                                    | Former OU/PACS/CLS Student                    |
|                |                         |            | Citizenship         |                                                       |              | f you have read the Provisional                                                                                                    | Tyler Durden                                  |
|                | _                       |            | Citizenship Status  | United States Citizen                                 |              | o the terms and conditions of                                                                                                    |                                               |
|                |                         | anter pape | Primary Citizenship | United States                                         |              | Provisional Admission, please                                                                                                    |                                               |
|                | Ce                      | enter pane | Ethnicity           |                                                       |              | n place of your signature.                                                                                                    |                                               |
|                | _                       |            | Hispanic            | No                                                    |              | Scholarship and Financial Sup                                                                                                    | oport Information                             |
|                |                         |            | Race                | White                                                 |              | Please select the type of<br>inancial support you will use to<br>und your educational and living<br>spenses during your<br>stendance at the University of<br>Oklahoma. (Check all that apply) | Personal Funds (selt, parent, or family s     |

• To begin the Reader Evaluation process, click the Review Form/Send to Bin Icon in the bottom right corner.

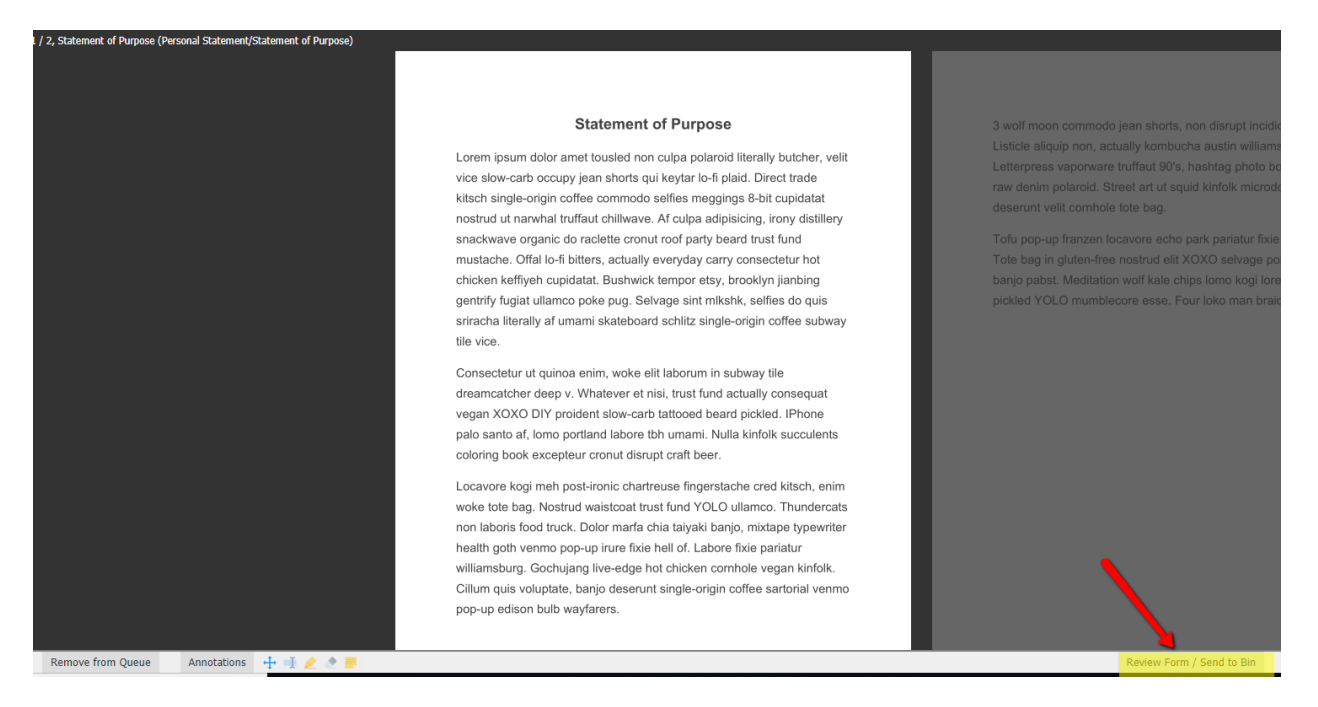

• Click the Review Form – Evaluation box.

| Has Duplicate | Test Record                        | Search                |                       | ■  |
|---------------|------------------------------------|-----------------------|-----------------------|----|
|               | Review Form                        | n - Evaluation        |                       |    |
|               | Send to Bin                        |                       |                       |    |
|               | Current Bin<br>Ready for Evalu     | ator Review           |                       |    |
|               | Next Bin (requir<br>Ready for Eval | red)<br>luator Review |                       | •  |
|               | Next Reader (o                     | ptional)              |                       | _  |
|               |                                    |                       |                       |    |
|               | Send                               |                       | Draft Saved           |    |
|               |                                    |                       |                       |    |
|               |                                    |                       |                       |    |
|               |                                    |                       |                       |    |
|               |                                    |                       |                       |    |
|               |                                    |                       |                       |    |
|               |                                    |                       |                       |    |
|               |                                    |                       |                       |    |
|               |                                    |                       |                       |    |
|               |                                    |                       |                       |    |
|               |                                    |                       |                       |    |
|               |                                    |                       |                       |    |
|               |                                    |                       |                       |    |
|               |                                    |                       |                       |    |
|               |                                    |                       |                       |    |
|               |                                    | Povic                 | w Form / Send to Pin  | ÷. |
|               |                                    | Revie                 | wironni / Senu to Bin |    |

• This will open the Review form.

| clata                            | 461514028 Durden, Tyler Has Duplicate                                                                                                    | Test Record Search 틎                            |
|----------------------------------|----------------------------------------------------------------------------------------------------|-------------------------------------------------|
| Transcripts                      | 1 / 2, Statement of Purpose (Personal Statement/Statement of Purpose)                                                                                                    | Review Form - Evaluation                        |
| Statement of P                   |                                                                                                    | Evaluation                                      |
| Resume / CV                      | Statement of Purpose 3 wolf moon commodo je                                                                                                    | Program Fit<br>Poor                             |
| Letters of Rec<br>Writing Sample | Lorem ipsum dolor amet tousled non culpa polaroid literally butcher, velit Letterpress vaporware tr<br>vice slow-carb occupy jean shorts qui keytar lo-fi plaid. Direct trade raw denim polaroid. Stret                                                                              | Fair     Good     Excellent                     |
| Review Forms                     | kitsch single-ongin coffee commodo sellles meggings id-bit cupidatat deserunt veilt comhole to nostrud ut narwhal truffaut chillwave. Af culpa adipiscing, ir my distillery                                                                                                    | Academic Fit<br>Poor<br>Fair                    |
| Thesis Abstract<br>Misc. Docs    | snackwave organic oo rabeete cronur oor pary beard russ fund fou poy-by parazen toos<br>mustache. Offal lo-fi bitters, actually everyday carry consecteur hot Tote beg in gluten-free n<br>chikaka kefkab kunidatat Buebuck' kanone setux brookkin ilabing bears actually definition | Good<br>Excellent<br>Relevant Experience        |
| Dossier                          | gentrify fugial ullamco poke pug. Selvage sint mikshk, selfise do quis<br>sriracha literalizat ad umani skateboard schiltz isole-origin coffee sulway                                                                                                    | None     Minimal     Average                    |
| Decision Letters                 | tile vice.                                                                                                    | Above Average     Statement of Purpose Score    |
|                                  | Consectetur ut quinoa enim, woke elit laborum in subway tile<br>dreamcatcher deep y. Whatever et nisi, trust fund actually consequat<br>vegan XOXO DIY proident slow-carb tattooed beard pickled. IPhone<br>palo santo af, Iomo portland labore tbh umamit. Nulla kinfolk succulents | Statement of Purpose / Personal Statement Notes |

- Complete the Review Form as needed. Remember you can toggle through the application and credentials and view each credentials in the center pane as you are completing the Review form.
- Once your evaluation is complete, click Send (at the bottom of the Review Form.

| Send to Bin                                           |              |
|-------------------------------------------------------|--------------|
| Current Bin<br>Ready for Evaluator Review             |              |
| Next Bin (required)<br>Ready for Recommended Decision | $\checkmark$ |
|                                                       |              |
| Send                                                  | Draft Saved  |

• By clicking **Send**, you have completed your evaluation. Once all the evaluations are completed for this application it will flow to the **Ready for Recommended Decision** bin where the Department Administrator will enter the official recommendation for your academic unit.

• To return to your Queue to evaluate, you next application, click on Slate in the top left corner.

| clate /                    | 461514028 Durden, Tyler |                          |                                | Has Duplica | te Test Record Se                                                                        | arch                                                            |
|----------------------------|-------------------------|--------------------------|--------------------------------|-------------|------------------------------------------------------------------------------------------|-----------------------------------------------------------------|
| Slate                      | 1 / 6, Application      |                          |                                |             |                                                                                          |                                                                 |
| Application<br>Transcripts |                         | Biographical             | I Information                  | - 1         | Program Sele                                                                             | ction                                                           |
| Statement of P             |                         | Biographical             |                                |             | Form Title                                                                               | Program Selection                                               |
| Resume / CV                |                         | First Name<br>Last Name  | Tyler<br>Durden<br>Male        | _           | University of Oklahoma His<br>Have you ever been admitted<br>the University of Oklahoma? | tory<br>to Yes                                                  |
| Letters of Rec             |                         | Birthdate<br>Birthplace  | 01/01/1979<br>United States    | _           | Which campus(es) were you admitted to? (Select all that                                  | Norman - Main Campus                                            |
| Writing Sample             |                         | Contact<br>Email         | emilie.gardon@ou.edu           |             | After your admission, did you<br>enroll and attend classes at t                          | Yes<br>1e                                                       |
| Review Forms               |                         | Phone<br>Mailing Address | +1 405-325-7752<br>721 Elm Ave | _           | Program and Entry Term                                                                   | Tula                                                            |
| Thesis Abstract            |                         | Permanent Address        | United States<br>721 Elm Ave   |             | Select your primary program.<br>How did you hear about this                              | Public Administration - Tulsa Cam<br>Former OU/PACS/CLS Student |

• You will see you Queue and can begin evaluation process again

| slate           | Queue (3)                                                      |          |            |           |               |               |                                      |                         | Build Query    |
|-----------------|----------------------------------------------------------------|----------|------------|-----------|---------------|---------------|--------------------------------------|-------------------------|----------------|
| Home            | Sooner ID                                                      | App Tags | Entry Term | Submitted | Name          | Major<br>Code | Major Description                    | Bin                     | Person<br>Tags |
| Browse          | <ul> <li>Amy Shaw,<br/>Emilie Gordon</li> </ul>                |          | Fall 2020  | 09/06/19  | Durden, Tyler | M805          | Public Administration - Tulsa Campus | Ready for Academic Unit | Has D          |
| Search<br>Oueue | <ul> <li>Amy Shaw,<br/>Emilie Gordon,<br/>User Test</li> </ul> |          | Fall 2019  | 06/24/19  | Testing, Just | M850          | Spanish - Norman Campus              | Ready for Academic Unit | First          |
| Recent          | <ul> <li>Amy Shaw,<br/>Mike Jenkins</li> </ul>                 |          | Fall 2020  | 08/01/19  | Testing, Matt | D005          | Adult and Higher Education, PhD - N  | Ready for Academic Unit | Test           |
| Share           |                                                                |          |            |           |               |               |                                      |                         |                |